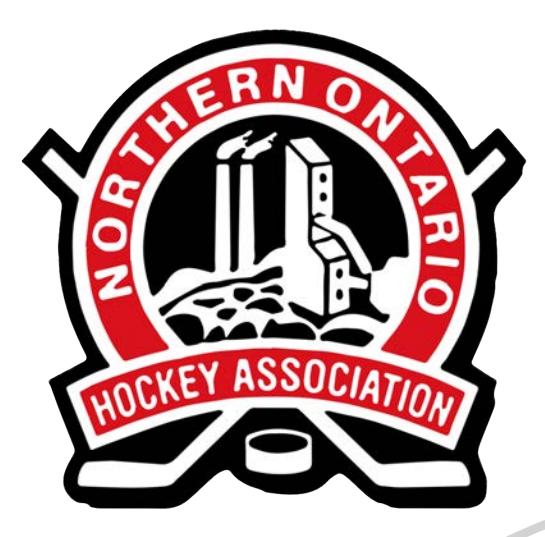

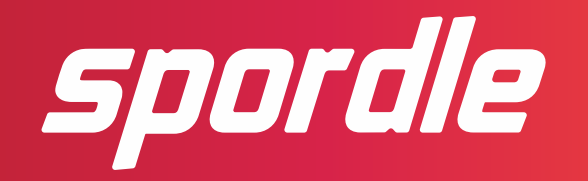

## SPORDLE ACCOUNT GUIDE

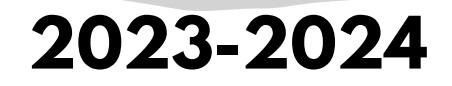

noha-hockey.ca

### Creating an Account Step One:

Go to:

account.spordle.com

Click "Sign Up"

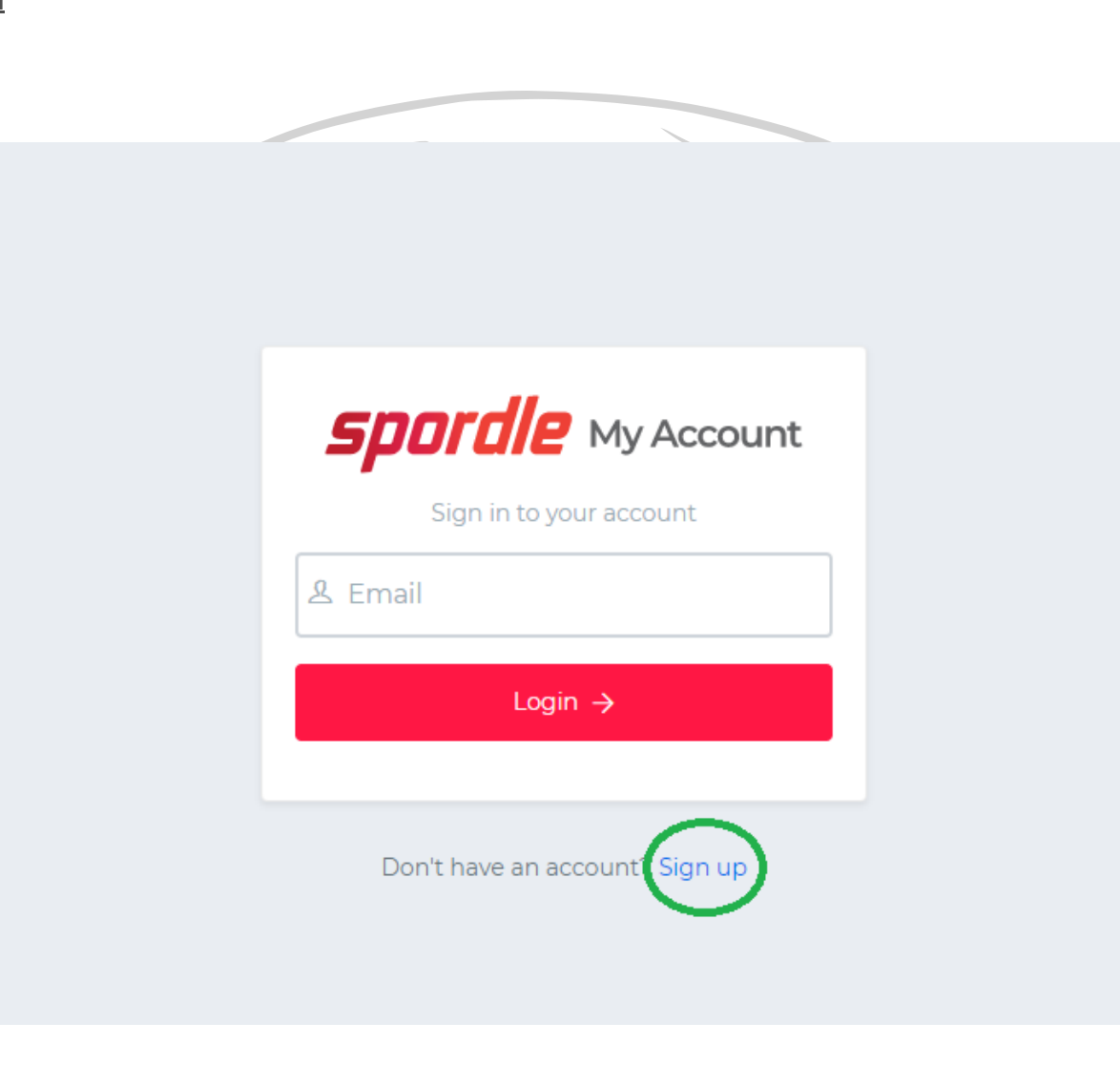

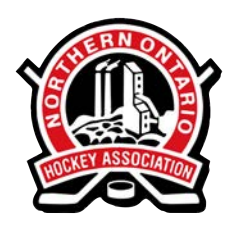

### Creating an Account Step Two:

Enter your account information. You will receive a confirmation email with a code to enter.

| Sign u           | q |
|------------------|---|
| 요 Email          |   |
| First name       |   |
| Last name        |   |
| Password         | © |
| Confirm password |   |
| English          | ~ |

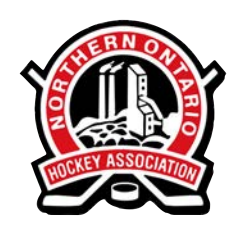

### **Creating an Account** Step Three:

Once you've logged into your account, you must <u>add yourself as a Member</u> to link your member profile to your account. Click the Plus Sign Icon and select the relationship "Myself".

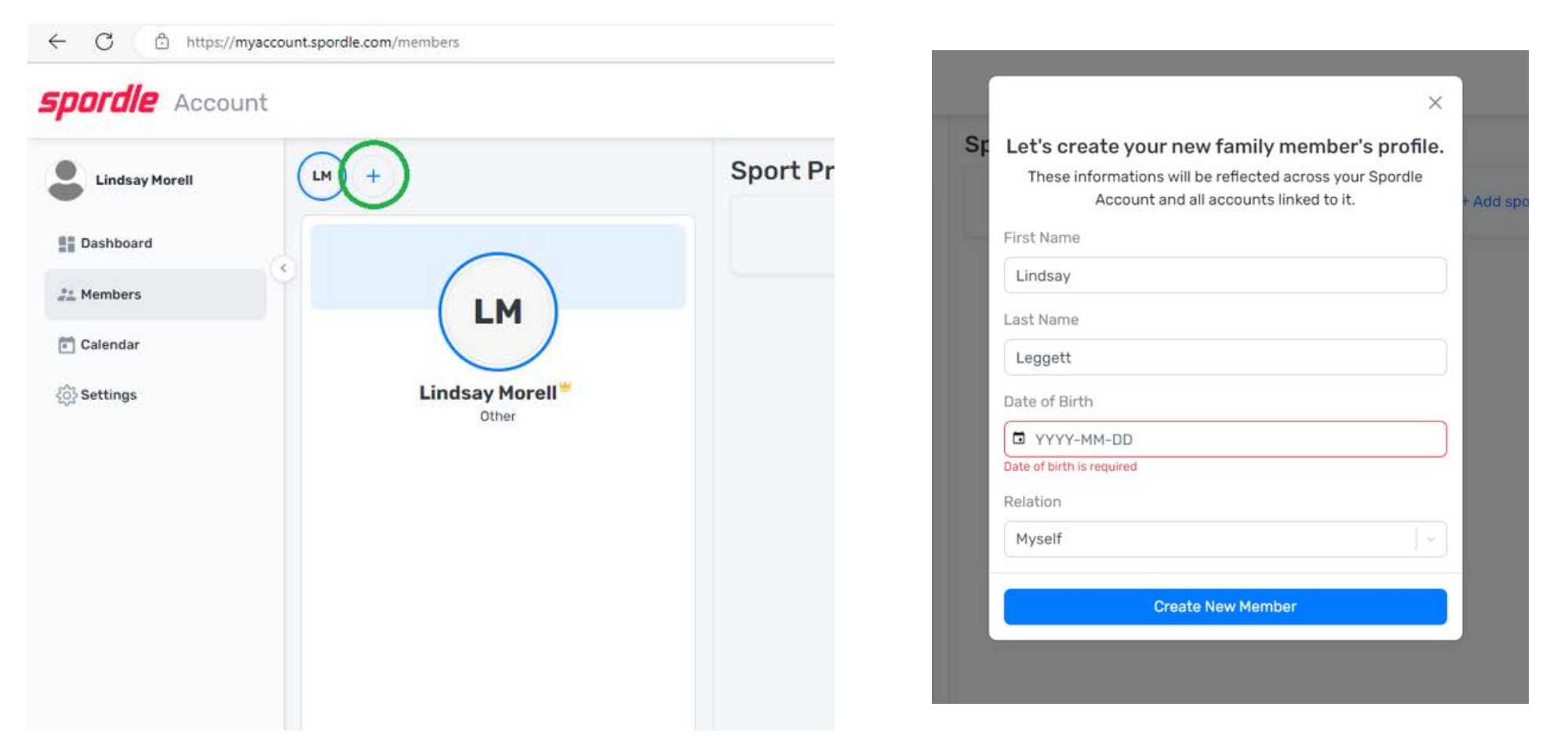

Enter your name and birthdate, or your HCR ID number, if you have it.

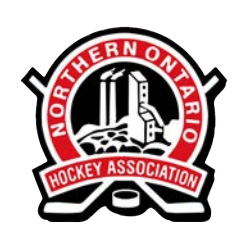

## **Creating an Account**

#### **Step Three:**

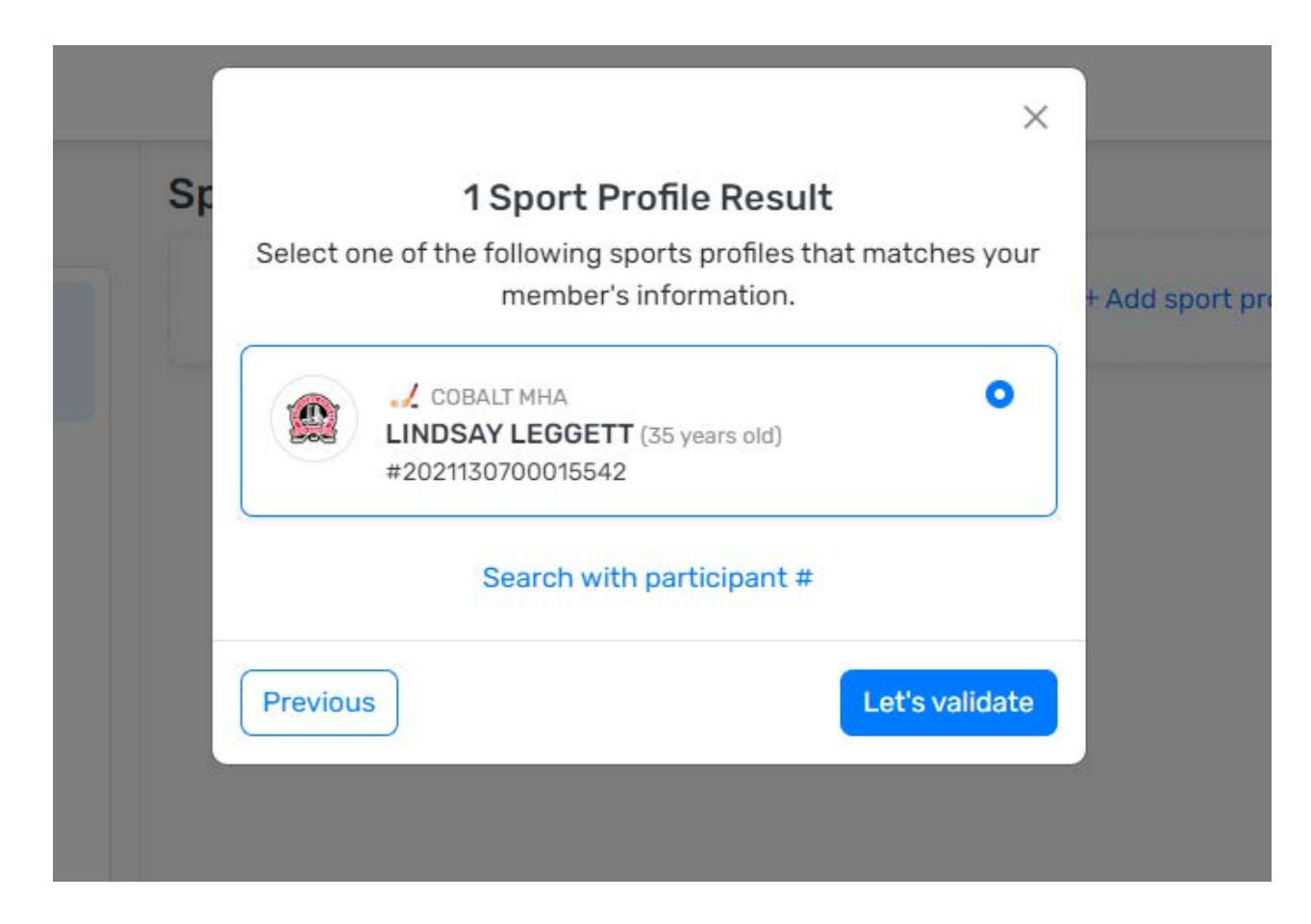

Once you find the correct profile, click "Let's Validate".

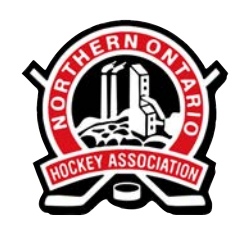

## **Viewing Certifications**

To view your existing qualifications, make sure you have the right Member selected. You may have to toggle to the second icon.

| <b>spordle</b> Account | Lindsay Leggett |                |                     |
|------------------------|-----------------|----------------|---------------------|
| Lindsay Morell         | LM LL +         | Sport Profiles |                     |
| Dashboard              |                 |                | + Add sport profile |
| A Calendar             | ( LL )          | COBALT MHA     |                     |
| ලි Settings            | Lindsay Leggett |                |                     |
|                        | mysen           |                |                     |
|                        |                 |                |                     |
|                        |                 |                |                     |
|                        |                 |                |                     |

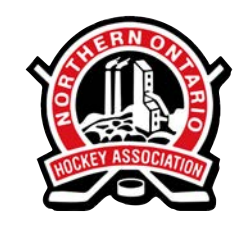

## **Viewing Certifications**

Click the Qualifications tab to see your credentials.

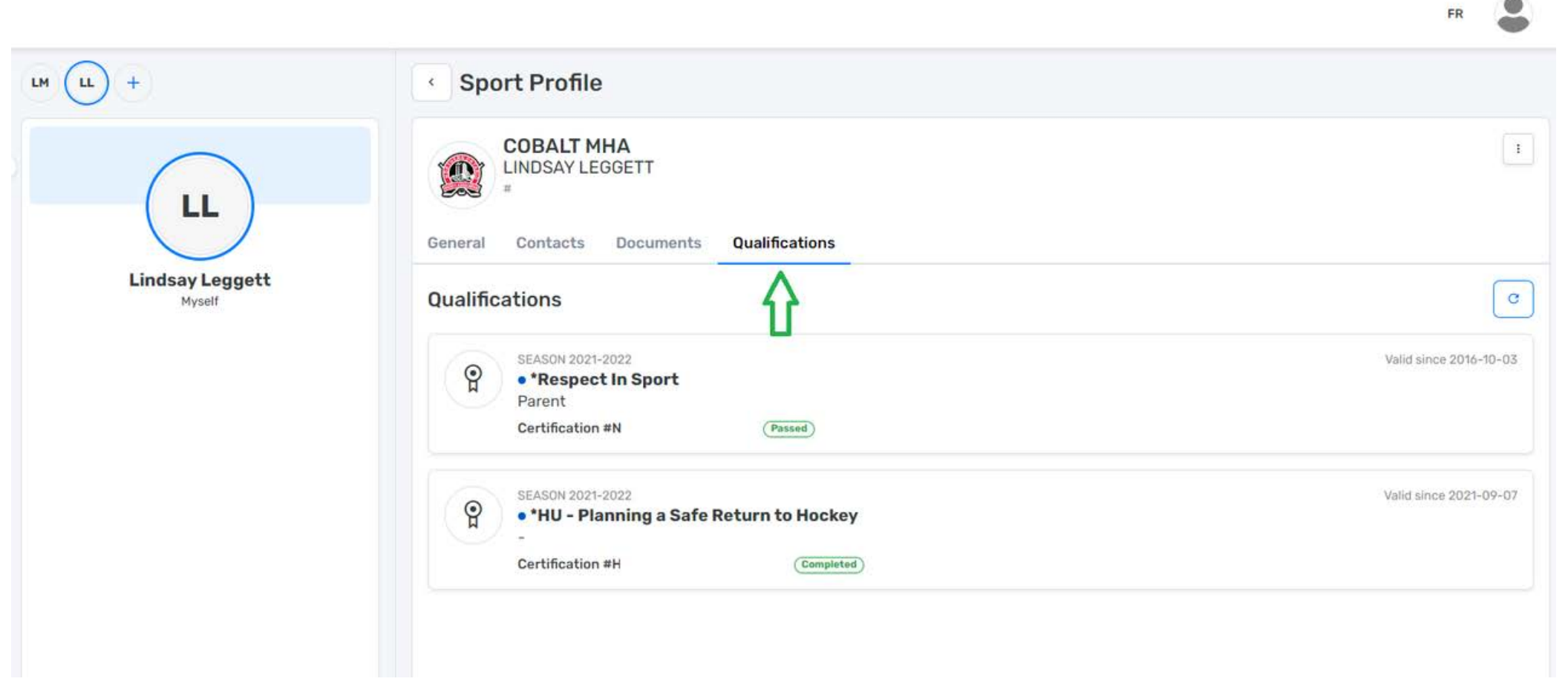

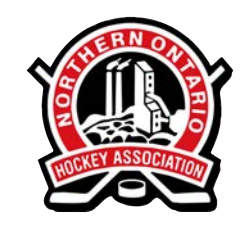

If your account has a red (1), you will need to update waivers. Start by clicking the To Do tab.

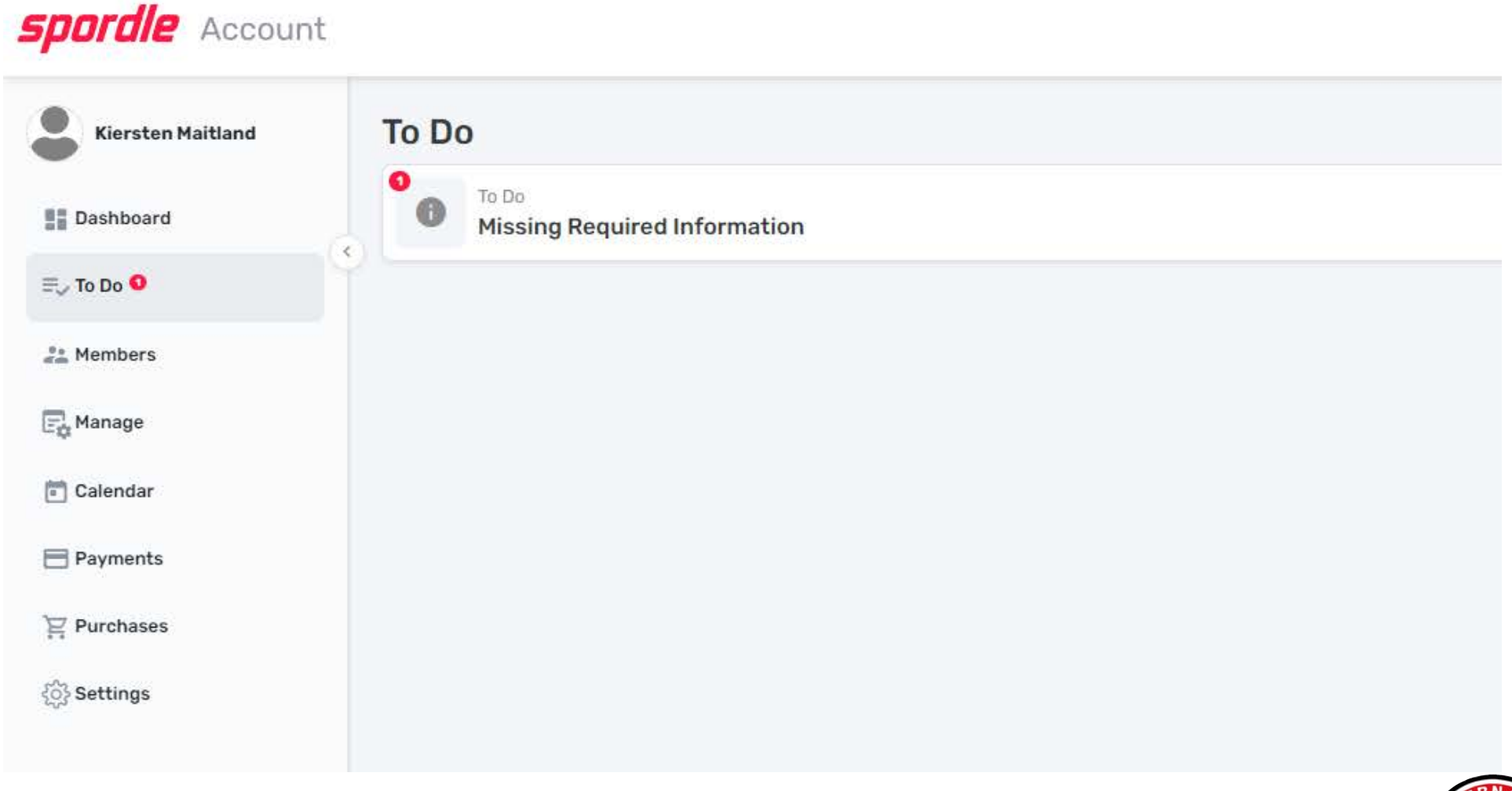

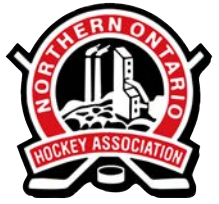

View your waivers and click "Sign all mandatory waivers".

| NO<br>KIEI<br>#   | HA OFFICIALS<br>RSTEN MAITLAN | <b>b</b>                                                               | E Manage - :                                                                                                    |
|-------------------|-------------------------------|------------------------------------------------------------------------|----------------------------------------------------------------------------------------------------|
| Valid Backgrou    | nd Check)<br>ontacts Docum    | nents Qualifications Wai                                               | ivers                                                                                                    |
| Waivers<br>Search |                               |                                                                        | C Sign all mandatory waivers                                                                                                    |
| Season IF         | Reference                     | Waiver IF                                                              | Signed                                                                                                    |
| 2021-2022         |                               | Mandatory<br>OHF Rowan's Law<br>NORTHERN ONTARIO HOCKEY<br>ASSOCIATION | Accepted by : Kiersten Maitland<br>October 1, 2021 6:29 PM<br>Confirmation label: "I confirm that I have reviewed the OHF Concussion Code of Conduct and the appropriate<br>Concussion Awareness Resources and commit to operating within the parameters of the OHF Concussion Code<br>of Conduct under the role which I have registered with the OHF."                           |
| 2022-2023         |                               | Mandatory<br>OHF Rowan's Law<br>NORTHERN ONTARIO HOCKEY<br>ASSOCIATION | <ul> <li>Accepted by : Kiersten Maitland<br/>September 5, 2022 1:43 AM<br/>Confirmation label: "I confirm that I have reviewed the OHF Concussion Code of Conduct and the appropriate<br/>Concussion Awareness Resources and commit to operating within the parameters of the OHF Concussion Code<br/>of Conduct under the role which I have registered with the OHF."</li> </ul> |
| 2023-2024         |                               | Contario Hockey                                                        | × Not signed                                                                                                    |

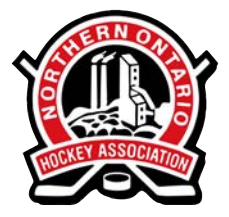

Fill out the forms and click "Confirm"

| Missing information                         |                                                        | × |
|---------------------------------------------|--------------------------------------------------------|---|
| The system needs this in<br>Please fill out | formation for this member.<br><b>the fields below.</b> |   |
| Identify as Indigenous * Select v           |                                                        |   |
| Ethnicity <b>*</b><br>Search ~              |                                                        |   |
| Email *                                     | Citizenship *                                          | ~ |
| Cancel                                      | Confir                                                 | m |

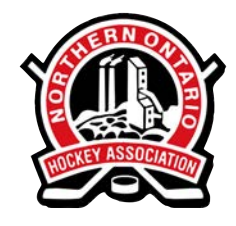

Read the terms, select "I Agree", and click "Save"

| IOCKEY CANADA                                                                                                    |                                                                                                    |
|----------------------------------------------------------------------------------------------------|----------------------------------------------------------------------------------------------------|
| Hockey Canada does not sell, trade or of<br>information we collect outside our Mem<br>However, we may from time to time use<br>purposes of offering additional services,<br>promotions offered by third parties, and<br>research. This type of usage of your pers<br>Hockey Canada, its Members and/or ass<br>your discretion. Should you choose to al<br>please check the box below. | herwise share the<br>bers and Associations.<br>this information for the<br>promotions, including<br>/or hockey specific<br>onal information by<br>ociations is entirely at<br>low this type of usage |
| This waiver is mandatory *                                                                                                    |                                                                                                    |
|                                                                                                    |                                                                                                    |
| O I agree                                                                                                    |                                                                                                    |

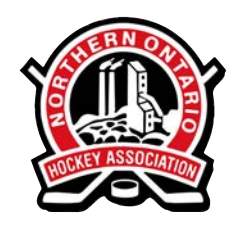